Design Engineering of Computer Systems Professor. Mythili Vutukuru Computer Science and Engineering Indian Institute of Technology, Bombay Lecture 36 (Week 5, Tutorial 1) Network Debugging Tools

Hi, everyone. In this video, we will learn about various network debugging tools.

(Refer Slide Time: 00:21)

| Activities 🗈 Terminal -                                                                                                    |                                                                                                    | Thu 12:10                                                                                                    | 😡 - 😰 🔥 후 🐽 🔒 -         |
|----------------------------------------------------------------------------------------------------|----------------------------------------------------------------------------------------------------|----------------------------------------------------------------------------------------------------|-------------------------|
|                                                                                                    |                                                                                                    | saurav@ubuntu-18: ~                                                                                                    | 000                     |
| '🤍 File Edit View Search Te                                                                                                    | rminal Help                                                                                                    |                                                                                                    |                         |
| 👝 saurav@ubuntu-                                                                                                    | 18:~\$ nslookup www.google.co                                                                                                    | μ                                                                                                    |                         |
| Server:                                                                                                    | 127.0.0.53                                                                                                    |                                                                                                    |                         |
| Address:                                                                                                    | 127.0.0.53#53                                                                                                    |                                                                                                    |                         |
| · · · · · · · · · · · · · · · · · · ·                                                                                                    |                                                                                                    |                                                                                                    |                         |
| Non-authoritat                                                                                                    | Lve answer:                                                                                                    |                                                                                                    |                         |
| wame: www.go                                                                                                    | Dgle.com                                                                                                    |                                                                                                    |                         |
| Address: 142.2                                                                                                    | 50.193.68                                                                                                    |                                                                                                    |                         |
|                                                                                                    | 5800.4002.812.2004                                                                                                    |                                                                                                    |                         |
| 0                                                                                                    | 5000.4002.0182004                                                                                                    |                                                                                                    |                         |
|                                                                                                    | 18:~\$ nslookup                                                                                                    |                                                                                                    |                         |
| <pre>&gt; www.google.c</pre>                                                                                                    |                                                                                                    |                                                                                                    |                         |
| Server:                                                                                                    | 127.0.0.53                                                                                                    |                                                                                                    |                         |
| 🗙 Address:                                                                                                    | 127.0.0.53#53                                                                                                    |                                                                                                    |                         |
|                                                                                                    |                                                                                                    |                                                                                                    |                         |
| 🖤 Non-authoritat                                                                                                    | ive answer:                                                                                                    |                                                                                                    |                         |
| Name: www.go                                                                                                    | ogle.com                                                                                                    |                                                                                                    |                         |
| Address: 142.2                                                                                                    | 50.193.68                                                                                                    |                                                                                                    |                         |
| Name: www.go                                                                                                    | ogle.com                                                                                                    |                                                                                                    |                         |
| Address: 2404:                                                                                                    | 5800:4002:81a::2004                                                                                                    |                                                                                                    |                         |
| > set type=MX                                                                                                    |                                                                                                    |                                                                                                    |                         |
| >                                                                                                    |                                                                                                    |                                                                                                    |                         |
|                                                                                                    |                                                                                                    |                                                                                                    |                         |
|                                                                                                    |                                                                                                    |                                                                                                    |                         |
|                                                                                                    |                                                                                                    |                                                                                                    |                         |
|                                                                                                    |                                                                                                    |                                                                                                    |                         |
|                                                                                                    |                                                                                                    |                                                                                                    |                         |
| GX                                                                                                    |                                                                                                    |                                                                                                    |                         |
| <u>\</u>                                                                                                    |                                                                                                    |                                                                                                    |                         |
| NPTEL                                                                                                    |                                                                                                    |                                                                                                    |                         |
|                                                                                                    |                                                                                                    |                                                                                                    |                         |
|                                                                                                    |                                                                                                    |                                                                                                    |                         |
| Artivities Fi Terminal -                                                                                                    |                                                                                                    | Thu 1212                                                                                                    | Ω ⊙ 1. ≎ 14 R           |
| Activities 🗖 Terminal -                                                                                                    |                                                                                                    | Thu 12:12<br>saurav@ebuntu-18: =                                                                                                    | 0 - 9 🤹 9 40 B -<br>000 |
| Activities □Terminal -                                                                                                    | rminal Help                                                                                                    | Thu 12/12<br>saurav@ubuntu-18; +                                                                                                    | 0- 0 % 946.<br>000      |
| Activities 🗆 Terminal -                                                                                                    | vrninal Help                                                                                                    | Thu 12:12<br>saurav@ebuntu-11k -                                                                                                    | -9 v ⊽ v 8<br>000       |
| Activities □Terminal+                                                                                                    | sminal Help<br>ive answer:                                                                                                    | Thu 1212<br>saurav@ubunte-18.+                                                                                                    | 0-6 % 9408-<br>000      |
| Activities □Terminal+<br>bio File Edit View Search Tr<br>I Non-authoritat<br>Ame: www.go                                                                                                    | rminal Hep<br>ive answer:<br>ogle.com                                                                                                    | Thu 1212<br>sauravQlebonta-18 -                                                                                                    | 0-9 % ÷48-<br>000       |
| Activities Terminal<br>File Edit View Search T<br>Non-authoritat<br>Name: www.go                                                                                                    | wminal Help<br>ive answer:<br>gle.com<br>50,193.68                                                                                                    | Thu 12:12<br>səurəvQəbəntə=7R -                                                                                                    | 0- 9 4 748-<br>000      |
| Activities Terminal<br>File Edit View Search T<br>Non-authoritat<br>Name: wWW.go<br>Address: 142.2<br>Name: WWW.go                                                                                                    | rminal Help<br>ive answer:<br>ogle.com<br>ogle.com                                                                                                    | Thu 12:12<br>saurav@ebunte-11k =                                                                                                    | 0-9 % ∓418-<br>000      |
| Activities DTerminal*<br>File Edit View Search T<br>Non-authoritat<br>Name: www.go<br>Address: 142.2<br>Phane: www.go<br>Address: 2444                                                                                                    | rminal Hdp<br>ive answer:<br>gle.com<br>50.193.68<br>gle.com<br>5800:4002:81a::2004                                                                                                    | Thu 1212<br>searav@debanta-1& -                                                                                                    | 0-9 % 748.<br>eee       |
| Activities ⊡ Terminal -<br>Tile Edit View Search Ti<br>Non-authoritat<br>Name: www.go<br>Address: 1249.2<br>Address: 2404:<br>Search Tile Search Tile Search<br>Address: 2404:<br>Search Tile Search Tile Search<br>Address: 2404:<br>Search Tile Search Tile Search<br>Search Tile Search                                                                                                    | rminal Heb<br>ive answer:<br>30.193.68<br>301e.com<br>3800:4002:81a::2004<br>                                                                                                    | Thu 12:12<br>saurav@ubuntu-1&-                                                                                                    | 0 • 6 4 7 4 6 •<br>•••  |
| Activities □Terminal -<br>Activities □Terminal -<br>File Edit View Search IF<br>Ton-authoritat<br>Mane: www.go<br>Address: 142.2<br>2<br>Address: 142.2<br>2<br>Address: 442.2<br>2<br>Address: 442.2<br>3<br>Address: 442.2<br>4<br>Address: 442.2<br>4<br>Address: 4<br>Address: 4<br>Addres                                                          | wminal Help<br>ive answer:<br>30.193.68<br>30.193.68<br>5800:4002:81a::2004                                                                                                    | Thu 12:12<br>səurəvQidountu=1R =                                                                                                    | 0- 9 🤹 748-             |
| Activities Diferminal*                                                                                                    | rminal Hdp<br>Sgle.com<br>50.193.68<br>30e.com<br>5000:4002:81a::2004<br>127.0.0.53<br>127.0.0.53                                                                                                    | Thu 1212<br>searav@debanba-1& -                                                                                                    | 0-9 % 748.<br>eee       |
| Activities ⊡ Terminal -<br>Telle Edit View Search T<br>Non-authoritat<br>Name: www.go<br>Address: 142.2<br>Address: 2404:<br>> set type=MX<br>> set type=W<br>Server:<br>Address:                                                                                                    | xminal Heb<br>ive answer:<br>gle.com<br>50.193.68<br>ogle.com<br>800:4002:61a::2004<br>127.0.0.53<br>127.0.0.53                                                                                                    | Thu 12:12<br>saurav@ubontu=1&-                                                                                                    | 0 - 6 4 746.<br>***     |
| Activities Terminal<br>File Edit View Search T<br>Non-authoritat<br>Name: www.go<br>Address: 142.2<br>? Address: 2404:<br>> set type=MX<br>> set type=MX<br>> spail.con<br>? Address:<br>E Non-authoritat                                                                                                    | vminal Help<br>ive answer:<br>50.193.68<br>rgle.com<br>5800:4002:81a::2004<br>127.0.0.53<br>127.0.0.53<br>127.0.0.53<br>127.0.0.53                                                                                                    | Thu 12:12<br>səvravğildəntə-18-                                                                                                    | 0 • 9 4 7 4 6 •<br>•••  |
| Activities Diferminal*                                                                                                    | rminal Hdp<br>bgle.com<br>50.193.68<br>30.90:4002:81a::2004<br>127.0.0.53<br>127.0.0.53                                                                                                    | Thu 1212<br>searav@debanb=3k-<br>gmail-smtp-in.l.google.com.                                                                                                    | 0-9 % 748.<br>eee       |
| Activities Diferminal*<br>Activities Diferminal*<br>The Edit View Search The<br>Non-authoritat<br>Name: www.go<br>Address: 142.2<br>Name: www.go<br>Address: 2404:<br>Server:<br>Address: 2404:<br>Server:<br>Address:<br>Non-authoritat<br>Maria Loom<br>gmail.com                                                                                                    | rminal Heb<br>ive answer:<br>30.193.68<br>30:193.68<br>3000:4002:81a::2004<br>127.0.0.53<br>127.0.0.53<br>127.0.0.55                                                                                                    | Thu 1212<br>saurav@debonts-18-<br>gnail-smtp-in.l.google.com.<br>gnail-smtp-in.l.google.com                                                                                         | 0 - 6 4 7 4 6 -<br>eee  |
| Activities Terminal<br>Activities Terminal<br>Terminal Constraint<br>Nane: www.go<br>Address: 142.2<br>Address: 142.2<br>Address: 2404:<br>Server:<br>Server:<br>Address:<br>Nane: www.go<br>Address: 2404:<br>Server:<br>Server:<br>Non-authoritat<br>gnail.com<br>gmail.com                                                                                                    | <pre>wminal Help<br/>ive answer:<br/>g0le.com<br/>50.193.68<br/>g0le.com<br/>5800:4002:81a::2004<br/>127.0.0.53<br/>127.0.0.53#53<br/>ive answer:<br/>mail exchanger = 40 alt4.g<br/>mail exchanger = 40 alt4.g<br/>mail exchanger = 10 alt1.g</pre>                                                                                                    | Thu 1212<br>saurav@ubunto-18 -<br>gmail-smtp-in.l.google.com.<br>gmail-smtp-in.l.google.com.                                                                                        | 0 - 9 4 746.<br>***     |
| Activities Diferminal<br>Activities Piferminal<br>File Edit View Search Ti<br>Nan-authoritat<br>Nane: www.go<br>Address: 142.2<br>Address: 2404:<br>Server: www.go<br>Server:<br>Address:<br>Non-authoritat<br>Mariai.com<br>gnail.com<br>Mariai.com                                                                                                    | rminal Hdp<br>bgle.com<br>50.193.68<br>30.93.68<br>300:4002:81a::2004<br>127.0.0.53<br>127.0.0.53#53<br>ive answer:<br>mail exchanger = 40 alt4.c<br>mail exchanger = 40 alt4.c<br>mail exchanger = 10 alt1.2<br>mail exchanger = 30 alt3.c                                                                                                    | Thu 1212<br>saurwiddento-1k-<br>gmail-smtp-in.l.google.com.<br>gmail-smtp-in.l.google.com.<br>gmail-smtp-in.l.google.com.                                                           | 0-9 % 748.<br>eee       |
| Activities Diferminal*<br>Activities Diferminal*<br>The Edit View Search The<br>Non-authoritat<br>Name: www.go<br>Address: 142.2<br>Address: 2404:<br>Server:<br>Address: 2404:<br>Server:<br>Address:<br>Non-authoritat<br>Mon-authoritat<br>Mon-authoritat                                                                                                    | <pre>rminal Hebp ive answer: gle.com 50.193.68 ogle.com 127.0.0.53 127.0.0.53#53 ive answer: mail exchanger = 40 alt4.c mail exchanger = 20 alt2.c mail exchanger = 10 alt1.c mail exchanger = 30 alt3.c mail exchanger = 30 alt3.c mail exchanger = 30 alt3.c mail exchanger = 30 alt3.c mail exchanger = 5 gnal-s </pre>                                                                                                    | Thu 1212<br>saurav@debonts-1k-<br>gmail-smtp-in.l.google.com.<br>gmail-smtp-in.l.google.com.<br>gmail-smtp-in.l.google.com.<br>gmail-smtp-in.l.google.com.                          | 0 - 9 4 7 4 8 -<br>eee  |
| Activities □Terminal-<br>File Edit View Search T<br>Non-authoritat<br>Name: www.go<br>Address: 142.2<br>Address: 142.2<br>Address: 2404:<br>> set type=VX<br>> set type=VX<br>> set type=VX<br>> mail.com<br>gmail.com<br>gmail.com<br>gmail.com                                                                                                    | <pre>wmbal Heb ive answer: gle.com 50.193.68 ogle.com 127.0.0.53 127.0.0.53 127.0.0.53#53 ive answer: mail exchanger = 40 alt4.c mail exchanger = 30 alt3.c mail exchanger = 30 alt3.c mail exchanger = 30 alt3.c mail exchanger = 5 gmail-s </pre>                                                                                                    | Thu 1212<br>sauray@dubunts-18-<br>gmail-sntp-in.l.google.com.<br>gmail-sntp-in.l.google.com.<br>gmail-sntp-in.l.google.com.<br>gmail-sntp-in.l.google.com.                          | 0 • 6 • • • • • 6 •     |
| Activities Diferminal*<br>Activities Piferminal*<br>File Bilt View Search Ti<br>Name: www.go<br>Address: 142.2<br>Address: 2404:<br>Server: www.go<br>Server:<br>Address: 2404:<br>Server:<br>Address: 2404:<br>Server:<br>Address: 2404:<br>Server:<br>Address: 2404:<br>Server:<br>Address: 2404:<br>Server:<br>Address: 2404:<br>Server:<br>Address: 2404:<br>Server:<br>Server:<br>Server:<br>Server:<br>Server:<br>Server:<br>Server:<br>Server:<br>Server:<br>Server:<br>Server:<br>Server:<br>Server:<br>Server:<br>Server:<br>Server:<br>Address:<br>Server:<br>Server:<br>Server:<br>Server:<br>Address:<br>Server:<br>Server:<br>Address:<br>Server:<br>Server:<br>Server:<br>Server:<br>Server:<br>Server:<br>Server:<br>Address:<br>Server:<br>Server:<br>Ser | rminal Hdp<br>bgle.com<br>50.193.68<br>30.93.68<br>300:4002:81a::2004<br>127.0.0.53<br>127.0.0.53#53<br>ive answer:<br>mail exchanger = 40 alt4.c<br>mail exchanger = 20 alt2.c<br>mail exchanger = 30 alt3.c<br>mail exchanger = 30 alt3.c<br>mail exchanger = 30 alt3.c<br>mail exchanger = 30 alt3.c<br>mail exchanger = 5 gmail-s<br>answers can be found from:                                                                                                    | Thu 1212<br>saurav@debatb=1k-<br>gmail-smtp-in.l.google.com.<br>gmail-smtp-in.l.google.com.<br>gmail-smtp-in.l.google.com.<br>smtp-in.l.google.com.                                 | 0 - 9 % ¥48.<br>eee     |
| Activities Diferminal-<br>Activities Diferminal-<br>Tell Edit View Search II<br>Non-authoritat<br>Name: www.go<br>Address: 142.2<br>Address: 2404:<br>Server:<br>Address: 2404:<br>Server:<br>Address:<br>Non-authoritat<br>Mon-authoritat<br>Mon-authoritat<br>Mon-authoritat<br>Mon-authoritat<br>Mon-authoritat<br>Server:<br>Address:<br>Address:<br>A                                       | <pre>rmmail Hebp ive answer: gle.com 50.193.68 ogle.com 127.0.0.53 127.0.0.53#53 ive answer: mail exchanger = 40 alt4.c mail exchanger = 20 alt2.c mail exchanger = 10 alt1.c mail exchanger = 30 alt3.c mail exchanger = 5 gnal-5 answers can be found from:</pre>                                                                                                    | The 1212<br>searweddwants-10<br>gmail-smtp-in.l.google.com.<br>gmail-smtp-in.l.google.com.<br>gmail-smtp-in.l.google.com.<br>gmail-smtp-in.l.google.com.<br>smtp-in.l.google.com.   | 0 - 9 4 7 4 8 -<br>eeo  |
| Activities Terminal-<br>Terminal-<br>Terminal Terminal-<br>Address: 142.2<br>Address: 142.2<br>Address: 142.2<br>Address: 2404:<br>Server:<br>Address: 2404:<br>Server:<br>Address:<br>Non-authoritat<br>Address:<br>Non-authoritat<br>Address:<br>Non-authoritat<br>Address:<br>Non-authoritat<br>Address:<br>Non-authoritat<br>Address:<br>Non-authoritat<br>Address:<br>Non-authoritat<br>Address:<br>Non-authoritat<br>Address:<br>Address:<br>Address                                       | <pre>mminal Help<br/>ive answer:<br/>ogle.com<br/>80.193.68<br/>ogle.com<br/>\$800:4002:81a::2004<br/>127.0.0.53<br/>127.0.0.53#53<br/>ive answer:<br/>mail exchanger = 40 alt1.c<br/>mail exchanger = 10 alt1.c<br/>mail exchanger = 30 alt3.c<br/>mail exchanger = 5 gmail-s<br/>answers can be found from:<br/>DM<br/>ive a o c c</pre>                                                                                                    | Thu 1212<br>saurav@dubunto:1k-<br>gmail-smtp-in.l.google.com.<br>gmail-smtp-in.l.google.com.<br>gmail-smtp-in.l.google.com.<br>gmail-smtp-in.l.google.com.                          | 0 • 6 • • • • • 6 •     |
| Activities Diferminal*<br>The Edit View Search The<br>Non-authoritat<br>Name: www.go<br>Address: 142.2<br>Address: 2404:<br>Server: www.go<br>Address: 2404:<br>Server:<br>Non-authoritat<br>Non-authoritat<br>Non-authoritat<br>Non-authoritative<br>Server:<br>Non-authoritative<br>Server:<br>Address:<br>Non-authoritative<br>Server:<br>Address:<br>Non-authoritative<br>Server:<br>Server:<br>S     | <pre>rminal Hdp<br/>bgle.com<br/>50.193.68<br/>ggle.com<br/>5000:4002:81a::2004<br/>127.0.0.53<br/>127.0.0.53#53<br/>ive answer:<br/>mail exchanger = 40 alt4.c<br/>mail exchanger = 40 alt4.c<br/>mail exchanger = 10 alt1.c<br/>mail exchanger = 30 alt3.c<br/>mail exchanger = 5 gmail-s<br/>answers can be found from:<br/>127.0.0.53<br/>127.0.0.53<br/>127.0</pre>          | Thu 1212<br>saurwiddwanta-1k-<br>gmail-smtp-in.l.google.com.<br>gmail-smtp-in.l.google.com.<br>gmail-smtp-in.l.google.com.<br>smtp-in.l.google.com.<br>smtp-in.l.google.com.        | 0 - 9 % ¥48.<br>eee     |
| Activities Diferminal*<br>Activities Diferminal*<br>The Edit View Search IT<br>Non-authoritatt<br>Name: www.go<br>Address: 142.2<br>Address: 2404:<br>Server:<br>Address: 2404:<br>Server:<br>Address:<br>Non-authoritatt<br>and Grass:<br>Non-authoritatt<br>and Grass:<br>Non-authoritatt<br>and Grass:<br>Non-authoritatt<br>and Grass:<br>Non-authoritatt<br>and Grass:<br>Non-authoritatt<br>and Grass:<br>Non-authoritatt<br>authoritative<br>> set type=A<br>> www.google.c<br>Server:<br>Address:                                                                                                    | rmmal Help<br>ive answer:<br>30,193.68<br>30,202.81a::2004<br>127.0.0.53<br>127.0.0.53<br>127.0.0.53<br>mail exchanger = 40 alt4.c<br>mail exchanger = 20 alt2.c<br>mail exchanger = 10 alt1.c<br>mail exchanger = 30 alt3.c<br>mail exchanger = 5 gmail-s<br>answers can be found from:<br>127.0.0.53<br>127.0.0.53<br>127.0.0.53                                                                                                    | The 1212<br>searwagedwants-1k-<br>gmail-smtp-in.l.google.com.<br>gmail-smtp-in.l.google.com.<br>gmail-smtp-in.l.google.com.<br>gmail-smtp-in.l.google.com.<br>gmtp-in.l.google.com. | 0 - 9 4 7 4 8 -<br>eeo  |
| Activities ⊡Terminal<br>→ File Edit View Search T<br>Name: www.go<br>Address: 142.2<br>Name: www.go<br>Address: 2404:<br>→ gentipe=MX<br>→ gentipe=MX<br>→ gentil.com<br>gmail.com<br>gmail.com                                                                                                    | <pre>mminal Help<br/>pgle.com<br/>30.133.68<br/>30.23.68<br/>300:4002:81a::2004<br/>127.0.0.53<br/>127.0.0.53#53<br/>ive answer:<br/>mail exchanger = 40 alt4.c<br/>mail exchanger = 20 alt2.c<br/>mail exchanger = 10 alt1.c<br/>mail exchanger = 5 gnail-s<br/>answers can be found from:<br/>pn<br/>127.0.0.53<br/>127.0.0.53<br/>127.0</pre>    | Thu 1212<br>saurav@dobuto=18-<br>gmail-smtp-in.l.google.com.<br>gmail-smtp-in.l.google.com.<br>gmail-smtp-in.l.google.com.<br>gmail-smtp-in.l.google.com.<br>smtp-in.l.google.com.  | 0 • 9 4 7 4 8 •<br>•••  |
| Activities Diferminal*                                                                                                    | <pre>rminal Hdp<br/>by answer:<br/>bgle.com<br/>50.193.68<br/>ggle.com<br/>5000:4002:81a::2004<br/>127.0.0.53<br/>127.0.0.53#53<br/>ive answer:<br/>mail exchanger = 40 alt4.c<br/>mail exchanger = 20 alt3.c<br/>mail exchanger = 10 alt1.c<br/>mail exchanger = 30 alt3.c<br/>mail exchanger = 5 gmail-s<br/>answers can be found from:<br/>127.0.0.53<br/>127.0.0.53<br/>127.0</pre>          | Thu 1212<br>saurwiddwanta-1k-<br>gmail-smtp-in.l.google.com.<br>gmail-smtp-in.l.google.com.<br>gmail-smtp-in.l.google.com.<br>smtp-in.l.google.com.                                 | 0 - 9 % ¥48.<br>eee     |
| Activities Diferminal*<br>Activities Diferminal*<br>Activities Parential<br>Nane: www.go<br>Address: 142.2<br>Address: 2404:<br>Server:<br>Address: 2404:<br>Server:<br>Address: 2404:<br>Server:<br>Address: 2404:<br>Mon-authoritat<br>Server:<br>Mon-authoritat<br>Server:<br>Address:<br>Non-authoritat<br>Server:<br>Address:<br>Non-authoritat<br>Server:<br>Address:<br>Non-authoritat<br>Server:<br>Address:<br>Non-authoritat<br>Non-authoritat<br>Non-authoritat<br>Non-authoritat<br>Non-authoritat<br>Non-authoritat<br>Non-authoritat<br>Non-authoritat<br>Non-authoritat<br>Non-authoritat<br>Non-authoritat<br>Non-authoritat<br>Non-authoritat<br>Non-authoritat<br>Non-authoritat<br>Non-authoritat                                                                                                    | <pre>rmmail Help ive answer: gle.com 50.193.68 ogle.com 127.0.0.53 127.0.0.53 127.0.0.53#53 ive answer: mail exchanger = 20 alt2.c mail exchanger = 20 alt2.c mail exchanger = 30 alt3.c mail exchanger = 5 gmail-s answers can be found from: pm 127.0.0.53 127.0.0.53 127.0.0.5 127.0.0.53 127.0.0.5 127.0.0.5 127.0.0.5 127.0.0.5 127.0</pre>                                                                                                    | The 1212<br>searwd@dents-1k-<br>gmail-smtp-in.l.google.com.<br>gmail-smtp-in.l.google.com.<br>gmail-smtp-in.l.google.com.<br>gmail-smtp-in.l.google.com.<br>smtp-in.l.google.com.   | 0 - 9 4 7 4 8 -<br>eeo  |
| Activities ⊡Terminal<br>→ File Edit View Search T<br>Name: www.go<br>Address: 142.2<br>Name: www.go<br>Address: 2404:<br>→ set type=AX<br>→ set type=AX<br>→ set type=AX<br>→ andress:<br>Non-authoritative<br>> set type=AX<br>Address:<br>Non-authoritative<br>> set type=A<br>Authoritative<br>> set type=A<br>Authoritative<br>> set type=A<br>Name: www.go<br>Address: 142.2<br>Non-authoritative<br>> set type=A<br>Non-authoritative<br>> set type=A<br>Non-authoritative<br>> set type=A<br>Non-authoritative<br>> set type=A<br>Non-authoritative<br>> set type=A<br>Non-authoritative<br>> set type=A<br>> www.go<br>Address: 142.2<br>> exit                                                                                                    | <pre>mminal Help<br/>pgle.com<br/>s0.193.68<br/>s0.193.68<br/>s00:4002:81a::2004<br/>127.0.0.53<br/>127.0.0.53<br/>127.0.0.53#53<br/>ive answer:<br/>mail exchanger = 10 alt1.0<br/>mail exchanger = 20 alt2.0<br/>mail exchanger = 5 gnail-s<br/>answers can be found from:<br/>pn<br/>127.0.0.53<br/>127.0.0.53<br/>127.0.0.</pre> | Thu 1212<br>saurav@debuths18<br>gnail-smtp-in.l.google.com.<br>gnail-smtp-in.l.google.com.<br>gnail-smtp-in.l.google.com.<br>gnail-smtp-in.l.google.com.<br>smtp-in.l.google.com.   | 0 • 9 4 7 4 8 •<br>•••  |
| Activities Diferminal*                                                                                                    | <pre>rminal Hdp  ive answer:     bgle.com     ggle.com     ggle.com     fgle.com     fgle.com</pre>                                                                                                    | Thu 1212<br>saurwiddwanta-1k-<br>gmail-smtp-in.l.google.com.<br>gmail-smtp-in.l.google.com.<br>gmail-smtp-in.l.google.com.<br>smtp-in.l.google.com.                                 | 0 - 9 % ¥48.<br>eee     |
| Activities Diferminal*<br>Activities Diferminal*<br>Activities Parential<br>Nane: www.go<br>Address: 142.2<br>Address: 142.2<br>Address: 2404:<br>Server:<br>Address: 2404:<br>Server:<br>Address: 2404:<br>Server:<br>Address:<br>Non-authoritat<br>Address:<br>Non-authoritat<br>Address:<br>Non-authoritative<br>Server:<br>Address:<br>Non-authoritative<br>Set type=A<br>Set type=A<br>Server:<br>Address:<br>Non-authoritative<br>Server:<br>Address:<br>Non-authoritative<br>Server:<br>Address:<br>Non-authoritative<br>Server:<br>Address:<br>Non-authoritative<br>Server:<br>Address:<br>Non-authoritative<br>Server:<br>Address:<br>Non-authoritative<br>Server:<br>Address:<br>Address:<br>Addre                                                 | <pre>rmmail Help ive answer: gle.com 50.193.68 ogle.com 127.0.0.53 127.0.0.53 127.0.0.53#53 ive answer: mail exchanger = 20 alt2.c mail exchanger = 20 alt2.c mail exchanger = 30 alt3.c mail exchanger = 3 or ani- sanswers can be found from: 127.0.0.53 127.0.0.53 127.0.0.5 127.0.0.5 127.0.0.5 127.0.0.5 127.0.0.5 127.0.0.5 127.0.0</pre>                                                                                                    | The 1212<br>searwd@dents-1k-<br>gmail-smtp-in.l.google.com.<br>gmail-smtp-in.l.google.com.<br>gmail-smtp-in.l.google.com.<br>gmail-smtp-in.l.google.com.<br>smtp-in.l.google.com.   | 0 - 9 · 7 · 7 · 6 -     |

So, let us open a terminal and I will start with nslookup. So, nslookup is used to find out the IP address which is linked to various URLs. So, whenever our computer accesses a website, then

first it needs to resolve it to an IP address so that it can add that IP address to the packet headers. So, using nslookup we can find out whether it is able to resolve these names or not.

So, let us say I want to find out the IP address of Google.com. So, I will type nslookup Google.com. And it shows me the name server that is used to find out this particular mapping and it shows me both the addresses, one is the IPv4 address and other is IPv6 address and it shows me non-authoritative answer, which means that this particular server is not responsible for this mapping, but it knows this mapping because it was cashed there. So, it might have resolved this Google.com earlier, so it knows that this is the particular mapping.

We can also run this nslookup command in interactive mode. So, we can just type nslookup and press enter and again we can type out various URLs to find out their IP addresses. Another thing that we can find out using nslookup is the addresses for various mail servers. So, for that we need to change the type. So, I will set the type to mail exchange and now I can write various domain names and then it will give me the exchange servers for those domain names.

So, let us find out the mail servers for gmail.com. So, again it gives me these addresses. So, these are various mail exchange servers that are used for the gmail.com domain name. So, we can set the type again to type equal to A and that will again give us the IP addresses. So, we can exit this mode using exit. So, that was about nslookup.

(Refer Slide Time: 02:23)

| Activities 🗉 Terminal -                                                                                                    |                                                                                                    | Ð- 🧯 | ð 😘 | ? 📢 🚯 = |
|----------------------------------------------------------------------------------------------------|----------------------------------------------------------------------------------------------------|------|-----|---------|
|                                                                                                    | saurav@ubuntu-18: ~                                                                                                    |      |     | • • •   |
| File Edit View Search Ter                                                                                                    | minal Help                                                                                                    |      |     |         |
| gmail.com<br>gmail.com                                                                                                    | mail exchanger = 30 alt3.gmail-smtp-in.l.google.com.<br>mail exchanger = 5 gmail-smtp-in.l.google.com.                                                                                                    |      |     |         |
| Authoritative a<br>? > set type=A<br>> www.google.co<br>Server:                                                                                                    | nswers can be found from:<br>m<br>127.0.0.53                                                                                                    |      |     |         |
| Address:                                                                                                    | 127.0.0.53#53                                                                                                    |      |     |         |
| Non-authoritati                                                                                                    | ve answer:                                                                                                    |      |     |         |
| Address: 142.25                                                                                                    | gle.com<br>0.193.68                                                                                                    |      |     |         |
| <pre>&gt; exit</pre>                                                                                                    |                                                                                                    |      |     |         |
| Saurav@ubuntu-1<br>PING www.google<br>64 bytes from d<br>64 bytes from d<br>64 bytes from d<br>64 bytes from d<br>64 bytes from d<br>64 bytes from d<br>64 bytes from d<br>64 bytes from d<br>64 bytes from d<br>70<br> | 8:-5 ping www.google.com<br>.com (142.250.193.68) 56(84) bytes of data.<br>ellisi6-in-f4.1e100.net (142.250.193.68): icnp_seq=1 ttl=117 time=20.4 ns<br>ellisi6-in-f4.1e100.net (142.250.193.68): icnp_seq=2 ttl=117 time=22.6 ns<br>ellisi6-in-f4.1e100.net (142.250.193.68): icnp_seq=3 ttl=117 time=22.6 ns<br>ellisi6-in-f4.1e100.net (142.250.193.68): icnp_seq=3 ttl=117 time=22.4 ns<br>ellisi6-in-f4.1e100.net (142.250.193.68): icnp_seq=3 ttl=117 time=2.2. ns<br>ellisi6-in-f4.1e100.net (142.250.193.68): icnp_seq=5 ttl=117 time=2.2. ns<br>ellisi6-in-f4.1e100.net (142.250.193.68): icnp_seq=5 ttl=117 time=2.2. ns<br>ellisi6-in-f4.1e100.net (142.250.193.68): icnp_seq=3 ttl=117 time=19.4 ns<br>ellisi6-in-f4.1e100.net (142.250.193.68): icnp_seq=3 ttl=117 time=19.9 ns<br>con ping statistics<br>mitted, 9 received, 0% packet loss, time 8011ns |      |     |         |
| Saurav@ubuntu-1                                                                                                    | /Mdev = 19.48//21.065/22.646/1.251 MS                                                                                                    |      |     |         |

So, the next tool that we are going to discuss is ping tool. So, ping is a very useful command. It lets us find out whether our computer is connected to the Internet, whether it is able to send packets to a server successfully or not. So, I can type out the website URL and it will send packets to this particular server and see its response.

So, here you can see that it is, it keeps sending various icmp packets. You can stop it using control plus c. And it shows that it transmitted nine packets and it got back all the nine packets from the server, so there was 0 percent packet close. And here it shows a round trip time for sending this echo packets. So, we can see that it is able to send packets to Google.com successfully and it shows us the various minimum, average, maximum etc. for this round trip time.

(Refer Slide Time: 03:15)

| I | Activities 🗆 Terminal -                                                        | Thu 12:20                                                                                            | Q - 🔉 🐧 🕬 🔒 - |
|---|--------------------------------------------------------------------------------|----------------------------------------------------------------------------------------------------|---------------|
|   | nu edu star erret trade                                                        | saurav@ubuntu-18: ~                                                                                  | 00            |
|   | File Edit View Search Terminal Help<br>PING www.google.com (142.250.193.68)    | 56(84) bytes of data.                                                                                |               |
|   | 64 bytes from del11s16-in-f4.1e100.ne<br>64 bytes from del11s16-in-f4.1e100.ne | t (142.250.193.68): icmp_seq=1 ttl=117 time=23.3<br>t (142.250.193.68): icmp_seq=2 ttl=117 time=21.6 | ms            |
|   | 64 bytes from del11s16-in-f4.1e100.ne                                          | t (142.250.193.68): icmp_seq=3 ttl=117 time=19.4                                                     | MS            |
|   | 64 bytes from dellisio-in-f4.1e100.ne<br>64 bytes from dellisio-in-f4.1e100.ne | t (142.250.193.68): tcmp_seq=4 ttt=117 ttme=19.8<br>t (142.250.193.68): tcmp_seq=5 ttl=117 time=21.1 | ms            |
|   | 64 bytes from del11s16-in-f4.1e100.ne                                          | t (142.250.193.68): icmp_seq=6 ttl=117 time=21.6<br>t (142.250.193.68): icmp_seq=7 ttl=117 time=19 5 | ms<br>ms      |
|   | 64 bytes from del11s16-in-f4.1e100.ne                                          | t (142.250.193.68): icmp_seq=8 ttl=117 time=20.2                                                     | ms            |
|   | ~ ^C                                                                           | c (142.250.195.00): (CMp_Seq=9 (CC=117 CCMe=19.0                                                     | 195           |
|   | 🕒 www.google.com ping statistics                                               |                                                                                                    |               |
|   | 9 packets transmitted, 9 received, 0% rtt min/avg/max/mdev = 19.437/20.716/    | packet loss, time 8012ms<br>23.399/1.273 ms                                                          |               |
|   | Saurav@ubuntu-18:~\$ traceroute -I www                                         | .google.com                                                                                          |               |
|   | socket: Operation not permitted                                                |                                                                                                    |               |
|   | saurav@ubuntu-18:~\$ sudo traceroute -                                         | I www.google.com                                                                                     |               |
|   | [sudo] password for saurav:                                                    |                                                                                                    |               |
|   | traceroute to www.google.com (142.250                                          | .193.68), 30 hops max, 60 byte packets                                                               |               |
|   | 1 _gateway (192.168.1.1) 3./29 ms                                              | 3./04 ms 5.314 ms                                                                                    |               |
|   | 2 10.230.70.101 (10.230.70.101) 17                                             | 20 480 mc 20 476 mc 21 207 mc                                                                        |               |
|   | 4 * * *                                                                        | 20.400 M3 20.470 M3 21.277 M3                                                                        |               |
|   | 5 * * *                                                                        |                                                                                                    |               |
|   | 6 142.250.160.182 (142.250.160.182)                                            | 30.721 ms 18.456 ms 19.305 ms                                                                        |               |
|   | 7 142.251.77.187 (142.251.77.187)                                              | 16.884 ms 16.783 ms 17.707 ms                                                                        |               |
|   | 8 142.251.54.83 (142.251.54.83) 18                                             | .418 ms 18.413 ms 18.521 ms                                                                          |               |
|   | 9 del11s16-in-f4.1e100.net (142.250                                            | .193.68) 19.483 ms 19.479 ms 19.474 ms                                                               |               |
|   | NETEL                                                                          |                                                                                                    |               |

So, let us move on to the traceroute command. The traceroute command is used to show us the route that is taken by the data packets to reach a particular server. So, whenever it sends some packets to let us say the Google servers, then it needs to first pass through various routers and then finally the packet reaches the Google server. So, the traceroute command is used to find out the addresses for each of those routers that are there in the path and also it shows us the roundtrip time to each router.

So, how can we use the traceroute command? So, I will write traceroute www.Google.com and I will give it minus I flag to use icmp packets. So, I need to use sudo. So, here it shows us the IP

address of each of the router that it found in its path before finally reaching the Google server and it also shows us three roundtrip times. So, it sends three packets to each of the router and finds out what is the roundtrip time. So, these times are pretty consistent.

And the final roundtrip time to reach the destination server matches approximately the same with what we found out in the ping command. So, here it shows stars for these two routers which means that they might not be configured to reply to this icmp packets. So, that is all the information that we get from the traceroute command.

(Refer Slide Time: 04:47)

| Activities 🗉 Term                                                                                                    | inal - Thu 12:22 🚯 - 🚱 🔥                                                                                                    | ÷ •0 ₽ -                       |
|----------------------------------------------------------------------------------------------------|----------------------------------------------------------------------------------------------------|--------------------------------|
|                                                                                                    | saurav@ubuntu-1t: -                                                                                                    | 000                            |
| 8 142                                                                                                    | 2.251.54.83 (142.251.54.83) 18.418 ms 18.413 ms 18.521 ms                                                                                                    |                                |
| 9 del                                                                                                    | .11s16-in-f4.1e100.net (142.250.193.68) 19.483 ms 19.479 ms 19.474 ms<br>Wubuntu-18:~\$ ifconfia                                                                                                    |                                |
| enp0s31                                                                                                    | f6: flags=4099 <up,broadcast,multicast> mtu 1500</up,broadcast,multicast>                                                                                                    |                                |
| ?                                                                                                    | ether 10:62:e5:53:bb:0f txqueuelen 1000 (Ethernet)<br>RX packets 0 bytes 0 (0.0 B)                                                                                                    |                                |
| THE.                                                                                                    | RX errors 0 dropped 0 overruns 0 frame 0                                                                                                    |                                |
|                                                                                                    | IX packets 0 bytes 0 (0.0 B)<br>TX errors 0 dropped 0 overruns 0 carrier 0 collisions 0                                                                                                    |                                |
| <u> </u>                                                                                                    | device interrupt 16 memory 0xba400000-ba420000                                                                                                    |                                |
| 🕒 lo: fla                                                                                                    | Igs=73 <up,loopback,running> mtu 65536</up,loopback,running>                                                                                                    |                                |
| ×                                                                                                    | inet 127.0.0.1 netmask 255.0.0.0<br>inet6 ::1 prefixlen 128 scopeid Av10chosts                                                                                                    |                                |
|                                                                                                    | loop txqueuelen 1000 (Local Loopback)                                                                                                    |                                |
| •                                                                                                    | RX packets 38172 bytes 9368877 (9.3 MB)<br>RX errors 0 dropped 0 overruns 0 frame 0                                                                                                    |                                |
|                                                                                                    | TX packets 38172 bytes 9368877 (9.3 MB)                                                                                                    |                                |
|                                                                                                    | IX errors 0 dropped 0 overruns 0 carrier 0 collisions 0                                                                                                    |                                |
| wlp2s0:                                                                                                    | flags=4163 <up,broadcast,running,multicast> mtu 1500</up,broadcast,running,multicast>                                                                                                    |                                |
|                                                                                                    | inet6 fe80::bb19:5681:b3ec:25b0 prefixlen 64 scopeid 0x20 <link/>                                                                                                    |                                |
|                                                                                                    | ether 5c:5f:67:9c:45:1e txqueuelen 1000 (Ethernet)<br>PX packets 387715 - butes 486163506 (486 1 MR)                                                                                                    |                                |
|                                                                                                    | RX errors 0 dropped 0 overruns 0 frame 0                                                                                                    |                                |
|                                                                                                    | TX packets 169447 bytes 27859641 (27.8 MB)<br>TX errors 0 dropped 0 overruns 0 carrier 0 collisions 0                                                                                                    |                                |
| (A)                                                                                                    | hakun da c                                                                                                    |                                |
| NPTEL                                                                                                    | unnira-10:~3                                                                                                    |                                |
|                                                                                                    |                                                                                                    |                                |
|                                                                                                    |                                                                                                    |                                |
| Activities Term                                                                                                    | ital • Thu 1223 Q • 🔿 😘<br>aaroodubato 18 •                                                                                                    | ÷ € € -                        |
| Activities DTerm                                                                                                    | hini+ Thự 1223 Q + ⊙ 14<br>ew Sarch Temini, Hój<br>ew Sarch Temini, Hój                                                                                                    | ? €( 6<br>●⊙●                  |
| Activities ⊡Term<br>600 File Edit Vi<br>700 File Solt                                                                                                    | mai- The 1223 O - ⊙ ،<br>عدد Starch Terminal Hele<br>flags=4163 <up, broadcast,="" multicast="" running,=""> mtu 1500<br/>inct 192.168.1.4 netnask 255.255.0 broadcast 192.168.1.255</up,>                                                                                                    | ? €() <u>6</u><br>● © <b>6</b> |
| Activities DTerm                                                                                                    | Init         Torizzi         Q + G %           ew Sauch Teminal Hele         avrav@ebonto-18-           flags=4163         UP_BROADCAST_RUNNING_HULTICAST> ntu 1500           inet 192.168.1.4 netmask 255.255.255.0 broadcast 192.168.1.255           inet 156.168.1:4 netmask 255.255.255.0 broadcast 192.168.1.255           inet 157.166.1.4 netmask 255.255.256.0 prefixien 64 scopeid 0x20           other Scieffic for 61.51.5                                                                                                    | ़•()हि<br>● <b>○</b> ●         |
| Activities Term                                                                                                    | mat- The 1223 O+ O م<br>aurow@dounto=18-<br>ww Starch Terminal Hele<br>flags=4163-4UP_BROADCAST,RUNNING,MULTICAST> ntu 1500<br>inet 192.168.1.4 netnask 255.255.255.0 broadcast 192.168.1.255<br>inet5 fe80::bb19:5681:b3ec:25b6 prefixlen 64 scopeid 0x20elink><br>ether 5cc5f:67:9cc:45:1e txqueuelen 1000 (Ethernet)<br>RX packets 387715 bytes 486163306 (486.1M8)                                                                                                    | ₹ 40 <u>B</u> •<br>00 <b>0</b> |
| Activities D'Terr<br>File Edit Vi<br>Wlp2s0:                                                                                                    | Inal- To 1223 OF 6 %<br>sarran@ebonto-18-<br>ew Sarch Temmal Hele<br>flags=4163-U/P_BROADCAST,RUNNING,MULTICAST> ntu 1500<br>inet 192.168.1.4 netnask 255.255.255.0 broadcast 192.168.1.255<br>inet6 fe80::bb19:5681:b3ec:25b0 prefixlen 64 scopeid 0x20elink><br>ether 5c:5f:6f:9c:45:1e txqueuelen 1000 (Ethernet)<br>RX packets 387715 bytes 486163300 (486.1MB)<br>RX errors 0 dropped 0 overruns 0 frame 0<br>TX narchet 160407 hutes 2785041 (7.9 MB)                                                                                                    | ₹ 40 <u>B</u> -<br>©©          |
| Activities □Term                                                                                                    | mat- Tou 1223 OF S :<br>sarran@ebonto=18-<br>ew Starth Temmal Hele<br>flags=4163-U/P_BROADCAST,RUNNING,MULTICAST> ntu 1500<br>inet 192.168.1.4 netnask 255.255.255.0 broadcast 192.168.1.255<br>inet 5680::bb19:5681:b3ec:25b0 prefixlen 64 scopeid 0x20elink><br>ether 5cc5f:67:9cc:45:1e txqueuelen 1000 (Ethernet)<br>RX packets 387715 bytes 486163306 (486.1 MB)<br>RX errors 0 dropped 0 overruns 0 frame 0<br>TX packets 169447 bytes 27859641 (27.8 MB)<br>TX errors 0 dropped 0 overruns 0 carrier 0 collisions 0                                                                                                    | ₹ 40 <b>G -</b><br>©©©         |
| Activities □Term<br>File Edit Vi<br>m wlp2s0:<br>r<br>r<br>saurav@                                                                                                    | Init     The 1223     O + O       auron@ebounts-18-       ew Sauch Temmail Hele       flags=41634UP_BROADCAST,RUNNING,MULTICAST> ntu 1500       init 15:168.1.4 netnask 255.255.255.0 broadcast 192.168.1.255       init 15:168.1.4 netnask 255.255.255.0 broadcast 192.168.1.255       init 15:68.1.4 netnask 255.255.255.0 broadcast 192.168.1.255       init 15:68.1.4 netnask 255.255.255.0 broadcast 192.168.1.255       init 15:68.1.4 netnask 255.255.255.0 broadcast 192.168.1.255       init 15:00 prefixien 64 scopeid 0x20       K packets 192.168.1.4       RY packets 187/15 bytes 486163306 (486.1 MB)       RX packets 187/15 bytes 486163306 (486.1 MB)       RX packets 109447 bytes 2780941 (27.8 MB)       TX packets 169447 bytes 2780941 (27.8 MB)       TX errors 0 dropped 0 overruns 0 carrier 0 collisions 0       wuburtu-18:-5 sudo ifconfia enp093116 down                                                                                                    | ⊊ #0 β +<br>®© <b>0</b>        |
| Activities © Terre<br>Activities © Terre<br>File Edit. Vi<br>Wlp2S0:<br>Wlp2S0:<br>Saurav(0)<br>Saurav(0)<br>Saurav(0)<br>Saurav(0)<br>Saurav(0)<br>Saurav(0)                                                                                                    | mail     The 1223     Q + O       ews Starch Terminal Hele     Flags=41634UP, BROADCAST, RUNNING, MULTICAST> into 1500       inter 192.168.1.4 netmask 255.255.255.0 broadcast 192.168.1.255       inter 192.168.1.4 netmask 255.255.255.0 broadcast 192.168.1.255       inter 192.168.1.4 netmask 255.255.255.0 broadcast 192.168.1.255       inter 192.168.1.4 netmask 255.255.16 broadcast 192.168.1.255       inter 192.168.1.4 netmask 255.255.0 broadcast 192.168.1.255       inter 192.168.1.4 netmask 255.255.0 broadcast 192.168.1.255       inter 192.168.1.4 netmask 255.255.18 transmitter       xty packets 30715 bytes 485163306 (486.1 MB)       RX packets 169447 bytes 27859641 (27.8 MB)       TX packets 169447 bytes 27859641 (27.8 MB)       TX errors 0 dropped 0 overruns 0 carrier 0 collisions 0       ubuntu-18:-5 sudo ifconfig enp0s31f6 down       ubuntu-18:-5 ifconfig                                                                                                    | ₹40 ĝ<br>600                   |
| Activities © Terr<br>Activities © Terr<br>Relative<br>Relative                                             | <pre>imai- To 1223 O+ O i<br/>sarrow@obouto=18-<br/>ww South Temmail Hele<br/>flags=41634UP_BROADCAST,RUNNING,MULTICAST&gt; ntu 1500<br/>inet 192.168.1.4 netnask 255.255.255.0 broadcast 192.168.1.255<br/>inet6 fe80::bb19:5681:b3ec:25b0 prefixlen 64 scopeid 0x20<link/><br/>ether 5c:5f:67:9c:45:1e txqueuelen 1000 (Ethernet)<br/>RX packets 187715 bytes 485163300 (486.1 MB)<br/>RX errors 0 dropped 0 overruns 0 frame 0<br/>TX packets 169447 bytes 27859641 (27.8 MB)<br/>TX errors 0 dropped 0 overruns 0 carrier 0 collisions 0<br/>ubuntu-18:-\$ sudo ifconfig enp0s31f6 down<br/>ubuntu-18:-\$ ifconfig<br/>gs=73<up_lodback,runnins> ntu 65366<br/>inet 127.0.01 netnask 255.0.0.0</up_lodback,runnins></pre>                                                                                                    | ₹40 <b>B</b> -<br>000          |
| Activities © Term<br>Activities © Term<br>Pile Edit Vi<br>Wlp2s0:                                                                                                    | <pre>mai- To 1223 O+ O * sarrow@obonto-18- ws South Tennial Hele flags=41634UP_BROADCAST_RUNNING_MULTICAST&gt; ntu 1500 inet 192.168.1.4 netnask 255.255.255.0 broadcast 192.168.1.255 inet6 fe80::bb19:5681:b3ec:25b0 prefixlen 64 scopeid 0x20elink&gt; ether 5c:5f:67:9c:45:1e txqueuelen 1000 (Ethernet) RX packets 387715 bytes 485163300 (486.1 MB) RX errors 0 dropped 0 overruns 0 frame 0 XX packets 169447 bytes 27859641 (27.8 MB) TX errors 0 dropped 0 overruns 0 carrier 0 collisions 0 ubuntu-18:-\$ ifconfig gs=73eUP_LOOPBACK_RUNNING&gt; ntu 65366 inet 127.0.01 netnask 255.0.0.0 inet 127.0.1 netnask 255.0.0.0 inet 127.0.01 netnask 255.0.0.0 </pre>                                                                                                    | ₹ 40 B -<br>⊕⊕€                |
| Activities Diem<br>Mile Edit V.<br>Pile Edit V.<br>Pile Edit V.                                                                                                    | <pre>mai- To 1223 OF 6 % sarr#@dobanto-18- ws South Tennial Hele flags=41634UP_BROADCAST_RUNNING_MULTICAST&gt; ntu 1500 inet 192.168.1.4 netnask 255.255.255.0 broadcast 192.168.1.255 inet6 fe80::bb19:5681:b3ec:25b0 prefixlen 64 scopeid 0x20elink&gt; ether 5c:5f:67:9c:45:1e txqueuelen 1000 (Ethernet) RX packets 387715 bytes 485163300 (486.1 MB) RX errors 0 dropped 0 overruns 0 frame 0 TX packets 16947 bytes 27859641 (27.8 MB) TX errors 0 dropped 0 overruns 0 carrier 0 collisions 0 Wbuntu-18:-\$ sudo ifconfig enp0s31f6 down wbuntu-18:-\$ ifconfig gs=734UP_LODBACK_RUNNINc&gt; ntu 65366 inet 127.0.0.1 netnask 255.0.0.0 inet 51:1 prefixlen 128 scopeid 0x10ehost&gt; loop txqueuelen 1000 (Local Loopback) RX packets 38312 bytes 9396925 (9.3 MB)</pre>                                                                                                    | ₹ 40 <u>B</u> -<br>⊕⊕ <b>O</b> |
| Activities Diem<br>Mile Edit V.<br>Mile Edit V.                                                                                                    | <pre>imai- To 1223 O+ O i<br/>sarrow@obunto-18-<br/>ww South Tennial Hele<br/>flags=41634UP, BROADCAST, RUNNING, MULTICAST&gt; ntu 1500<br/>inet 192.168.1.4 netnask 255.255.255.0 broadcast 192.168.1.255<br/>inet6 fe80::bb19:5681:b3ec:25b0 prefixlen 64 scopeid 0x20elink&gt;<br/>ether 5c:5f:67:9c:45:1e txqueuelen 1000 (Ethernet)<br/>RX packets 387715 bytes 485163300 (486.1 MB)<br/>RX errors 0 dropped 0 overruns 0 frame 0<br/>TX packets 16947 bytes 27859641 (27.8 MB)<br/>TX errors 0 dropped 0 overruns 0 carrier 0 collisions 0<br/>Wuburtu-18:-\$ sudo ifconfig enp0s31f6 down<br/>wuburtu-18:-\$ ifconfig<br/>gs=73cUP,LODBACK,RUNNINc&gt; ntu 65536<br/>inet 127.0.01 netnask 255.0.0.0<br/>inet6 :11 prefixlen 128 scopeid 0x10ehost&gt;<br/>loop txqueuelen 1000 (Local Loopback)<br/>RX packets 38312 bytes 9396925 (9.3 MB)<br/>RX errors 0 dropped 0 overruns 0 frame 0<br/>TX packets 38312 bytes 9396925 (9.3 MB)<br/>RX errors 0 dropped 0 overruns 0 frame 0<br/>TX packets 38312 bytes 9396925 (9.3 MB)</pre>                                                                                                    | ₹ 40 <u>B</u> -<br>®©©         |
| Activities Diem<br>Activities Diem                                                                                                    | <pre>https://www.initedimediatestation.com/particle/initedimediatestation/initedimediatestation/initedimediate</pre>                 | <b>₽ 40 B -</b><br>®©©         |
| Activities Diem<br>File Edit V.                                                                                                    | <pre>https://www.initedimediatestation.com/page/page/page/page/page/page/page/page</pre>                                                                                                    | ₹ 40 @ -<br>@@@                |
| Activities Diem<br>File Edit V.<br>WLP2S0:<br>Saurav(<br>Saurav(<br>Sa     | <pre>hai- To 1223 O+ O * surreqCobustorSta- we South Tennel Hele flags=41634UP, BROADCAST, RUNNING, MULTICAST&gt; ntu 1500 inet 192.168.1.4 netnask 255.255.255.0 broadcast 192.168.1.255 inet6 fe80::bb19:5681:b3e::25b0 prefixlen 64 scopeid 0x20elink&gt; ether 5c:5f:67:9c:45:1e txqueuelen 1000 (Ethernet) RX packets 387715 bytes 485163300 (486.1 MB) RX errors 0 dropped 0 overruns 0 frame 0 TX packets 10447 bytes 27859641 (27.8 MB) TX errors 0 dropped 0 overruns 0 carrier 0 collisions 0 Wbuntu-18:-\$ sudo ifconfig enp0s31f6 down Wbuntu-18:-\$ ifconfig gs=73cUP,LODBACK,RUNNING&gt; ntu 65366 inet 127.0.0 1. netnask 255.0.0.0 inet 51: 1 prefixlen 128 scopeid 0x10ehost&gt; loop txqueuelen 1000 (local loopback) RX packets 38312 bytes 9396925 (9.3 MB) TX errors 0 dropped 0 overruns 0 frame 0 TX packets 38312 bytes 9396925 (9.3 MB) RX errors 0 dropped 0 overruns 0 frame 0 TX packets 38312 bytes 9396925 (9.3 MB) RX errors 0 dropped 0 overruns 0 carrier 0 collisions 0 flags=41634UP,BROADCAST,RUNNING,MULTICAST&gt; ntu 1500 inet 17.0.8.14, netnask 255.255.255.0 broadcast 192.168.1.255 inet 6127.0.0 fo.1.4 thetask 255.255.255.0 broadcast 192.168.1.255 inet 192.168.1.4 netnask 255.255.255.0 broadcast 192.168.1.255 inet 192.168.1.4 netnask 255.255.255.0 broadcast 192.168.1.255 inet 192.168.1.4 netnask 255.255.255.0 broadcast 192.168.1.255 inet 27.0.0 fo.1.4 thetask 255.255.255.0 broadcast 192.168.1.255 inet 27.0.0 fo.1.4 thetask 255.255.255.0 broadcast 192.168.1.255 inet 27.0.0 fo.1.4 thetask 255.255.255.0 broadcast 192.168.1.255 inet 27.0.0 fo.1.4 thetask 255.255.255.0 broadcast 192.168.1.255 inet 27.0.0 fo.1.4 fo.1.4</pre> | ₹ 40 Q -<br>@@@                |
| Activities Diem<br>File Edit V.                                                                                                    | <pre>wait to the text of the text of text of text of text</pre>                  | ₹ 40 @ -<br>@@@                |
| Activities Ditent<br>Activities Ditent<br>File Edit Vi<br>Wlp2s0:<br>Saurav(<br>Saurav(<br>Saura | <pre>hai- To 1223 OF 6 % summittee To 1223 of 6 % summittee To 1223 summittee To 1223 summittee To 122</pre>                 | ₹ 40 Q -<br>000                |
| Activities Ditent<br>Activities Ditent<br>File Edit Vi<br>Participation<br>Participation<br>Partico<br>Participation<br>Participation<br>Parti                                                                                                    | <pre>mai- Transformation (%) The set of the set of the</pre>                  | ₹ 40 Q -<br>000                |
| Activities Diterri<br>Activities Diterri<br>Tele Edic Vi<br>Participation<br>Participation<br>Participatio                                                                                                    | <pre>hai- training the set of the set of the</pre>                 | ₹ 40 @ -<br>@@@                |
| Activities Diterri<br>Activities Diterri<br>Tele Edite Vi<br>Participation<br>Participation<br>Participati                                                                                                    | <pre>hai- transdoctory to the state of the state of the s</pre>                 | ₹ 40 @ -<br>@@@                |

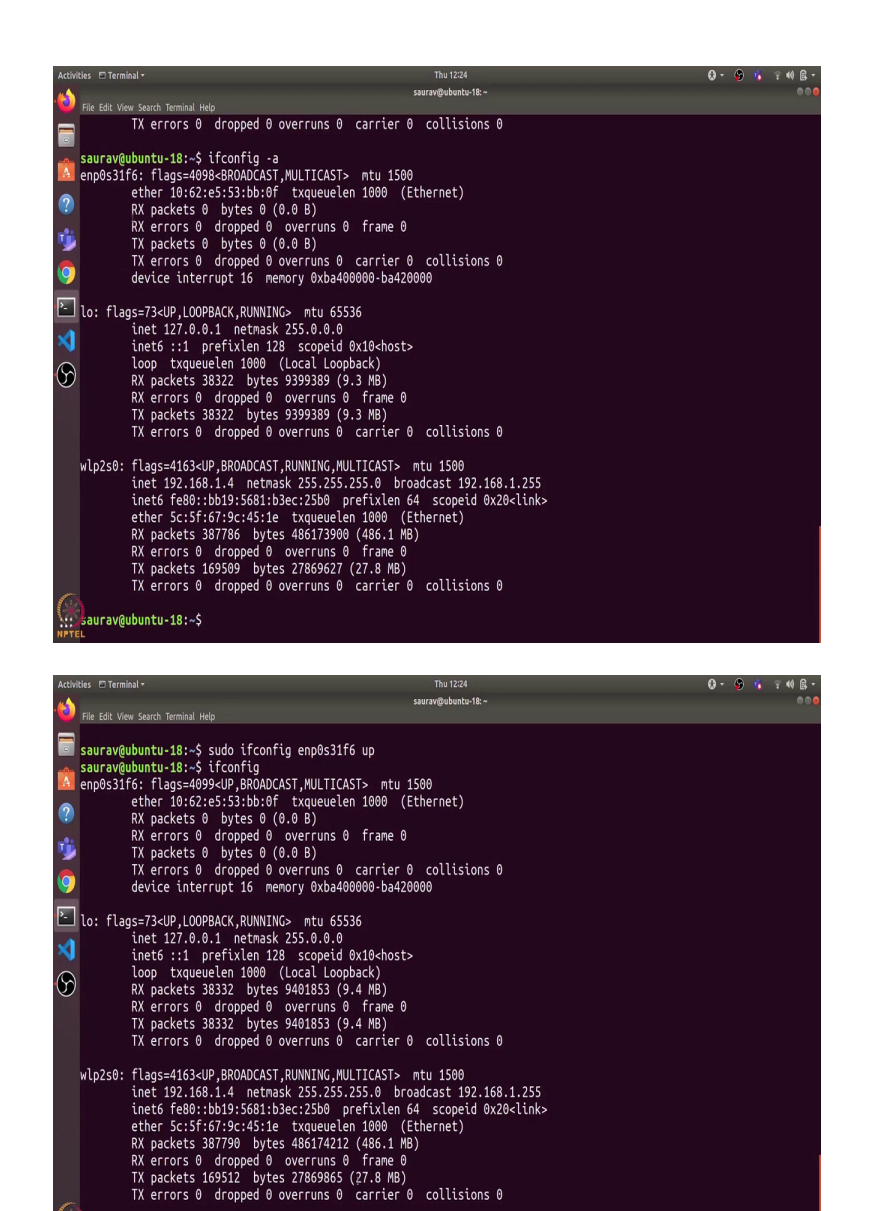

So, the final command that we will cover is ifconfig. The ifconfig command is used to list all the interfaces which are up in our computer. So, if I just type ifconfig and press enter, it shows me that there are three interfaces. This is the Ethernet interface, then the loop back interface and this is for the wifi. So, here if we see that the Ethernet is not running, because I am currently using wifi network. So, here it is running. And we can also see some transmitted and received packets here.

aurav@ubuntu-18:~\$

So, let us go through what all information it shows. So, it shows me this interface is up and we can broadcast or multicast and it is running. Then it shows me the maximum transmission unit. And what is this mean. This means that 1,500 bytes is the maximum packet size that you can

send using this interface. Then it shows me the IPv4 address and the IPv6 address which are linked to this interface. And some other details such as queue length and the received packets, received bytes or the transmitted packets or transmitted bytes.

We can use ifconfig to turn any interface up or down. So, let us say I want to shut down this Ethernet interface. I can write ifconfig enp0s31f6 down and I need to use pseudo. So, this will turn it down. So, now, if I type ifconfig, then it will list only two interfaces, because only these two interfaces are up. And how can I see all the interfaces, I can use ifconfig -a flag to see all the interfaces. And I can turn it up again using the same command. So, I will just change down to up. And now it will show me all the interfaces again.

Also, we can change various IP address or the netmask etc. of any interface using ifconfig command if you want to do so. So, those are some of the network debugging tools. If you want to go in detail about any of the tool you can see the man page of any of this. So, let us say we open the man page of nslookup, so here it lists various options that we can use with this command. Similarly, you can go through man page of any command. So, that is it for this video. Thanks and have a nice day.